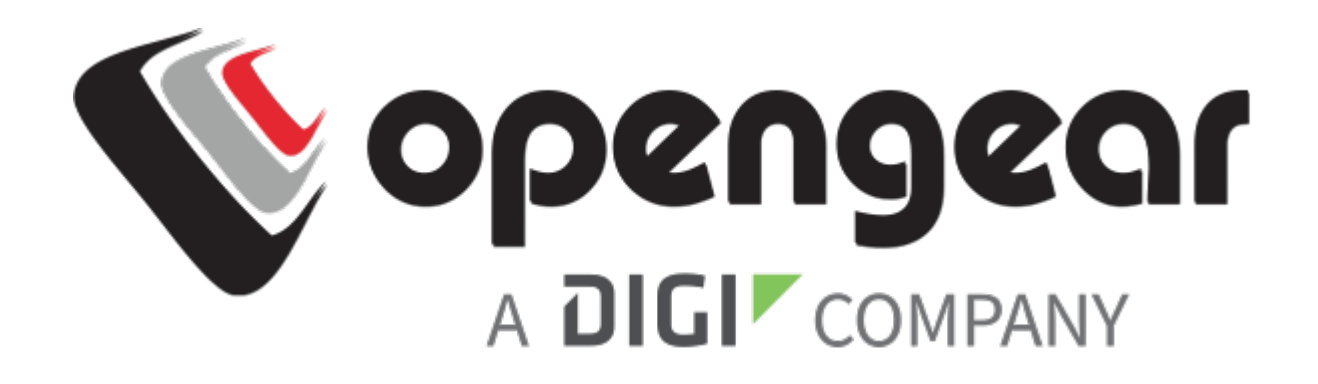

## QUICK START GUIDE

# ENVIRONMENTAL MONITOR EMD32

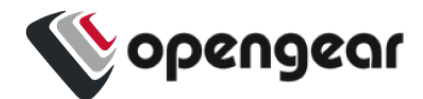

#### REGISTER

Thank you for purchasing the Opengear EMD32 Environmental Monitor. This Quick Start Guide covers basic installation and configuration of the EMD32.

When the EMD32 is connected and configured, you can use your Opengear console server to monitor the humidity and temperature of a remote location and receive alarms from environmental sensors and general purpose digital I/O at that site.

This Quick Start Guide covers basic installation and configuration of the EMD32.

Register your product: https://portal.opengear.com/s/

When you register, you will:

- Activate your warranty.
- Be notified when firmware updates are released: https://opengear.com/support/device-updates/

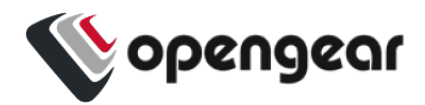

#### WHAT'S IN THE BOX

#### **Kit Contents**

| 1<br>Image: EMD32-01 or EMD32-02                   |              |                                                         |
|----------------------------------------------------|--------------|---------------------------------------------------------|
| 2                                                  | 3            | 4                                                       |
| Part Name                                          | Part #       | Description                                             |
| 1. EMD32-01 or EMD32-02                            | As part name | Environmental monitor                                   |
| 2. EMD32-01 adapter- RJ45-X1 plug to RJ45          | 449037       | Cisco rolled X1 pinout - 2<br>alarm devices supported   |
| 3. EMD32-02 adapter- RJ45-X2 plug to RJ45          | 449029       | Cisco straight X2 pinout - 2<br>alarm devices supported |
| 4. Misc. items: RJ45 cable, Velcro, screw, zip tie | N/A          | 2m length                                               |

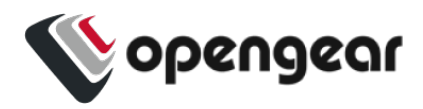

## Accessories and External Sensors (optional)

|                              | 20 Rty     | 3                                         |
|------------------------------|------------|-------------------------------------------|
|                              |            | 5                                         |
| Part Name                    | Part #     | Description                               |
| 1. Smoke detector/alarm      | EMD5890-QA | Smoke detector/alarm (110V AC, NEMA 5-15) |
| 2. Smoke detector/alarm      | EMD5779-QA | Smoke detector/alarm (220V AC, IEC C-13)  |
| 3. Vibration sensor          | EMD5782    | Vibration sensor – 3' Cable length        |
| 4. Door contact sensor       | EMD5781-10 | Door contact sensor – 10' Cable length    |
| 5. Water leak detector cable | EMD5780    | Water leak detector – 3' Cable length     |

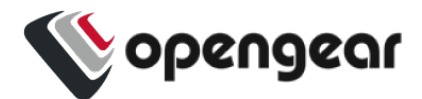

## HARDWARE CONNECTION

The EMD32 can be used only with an Opengear console server and must not be connected to serial ports on other appliances. The EMD32 is powered over the serial connection and communicates using I2C protocol.

#### **Connect the EMD32 to the Console Server**

The EMD32 connects to a console server serial port via a special adapter comprising a standard RJ45 plug to RJ45 jack. The adapter is connected to the console server by the RJ45 UTP cable (supplied).

Note: The EMD is not an RS232 device and should not be connected without the adapter.

- 1. Connect the male RJ45 plug on the EMD32 adapter to the RJ45 port of the EMD32.
- Connect the RJ45 UTP cable to the EMD adapter and connect the other end of the cable to the console server serial port. The green EMD LED remains OFF until the EMD is configured on the Console Server (see "Configure Console Server" on page 7).

**Note:** If you require a longer cable than the 6-foot (2 meter) UTP cable provided with the EMD32 kit, you can use a standard Cat5 UTP cable up to 33 feet (10 meters) in length.

#### **Connect External Sensors**

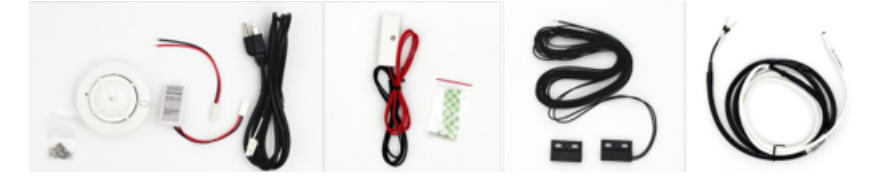

The EMD32 supports up to two externally connected sensors, such as smoke detectors, water detectors, vibration sensors, open-door sensors, or general purpose open/close status sensors.

Connect the two bare wires of an external sensor into the two terminals labeled 1 & 2 or 3 & 4 (refer to the following connector/contact description table).

**Note:** During connection, the green EMD LED [5] will remain OFF until the EMD is configured on the Console Server (see "Configure Console Server" on page 7).

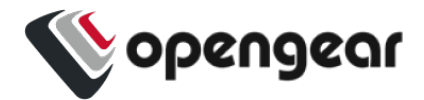

#### External sensor connection detail.

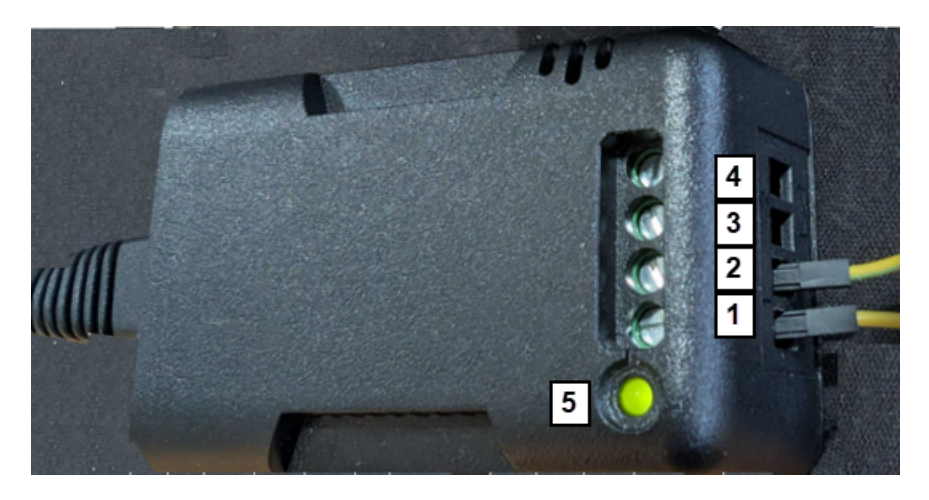

#### Image: EMD32 model

| Connector # | Item Description          |
|-------------|---------------------------|
| 1           | Contact 1 - Signal output |
| 2           | Contact 1 - Signal input  |
| 3           | Contact 2 - Signal output |
| 4           | Contact 2 - Signal input  |
| 5           | Device status LED         |

| LED Status | Function                                                      |
|------------|---------------------------------------------------------------|
| On         | Power on (EMD must first be configured on the console server) |
| Off        | Power off                                                     |
| Flashing   | Data reading                                                  |

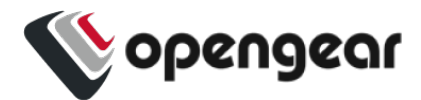

## **CONFIGURE CONSOLE SERVER**

The EMD32 has two types of sensor – the in-built environmental sensors (temperature and humidity) and externally connected alarm sensors (e.g., smoke detector, water detector, open-door sensor).

#### **Configure Serial Port**

- 1. On your appliance, log in, then go to the device dashboard.
- 2. Under Serial & Network, select Serial Port.
- 3. In the Serial Port list, locate the serial port to which the EMD is connected and click on Edit.
- 4. Under **Common Settings**, provide a unique identifier (label) for this EMD32 (this is optional), then complete the remaining common settings for this installation.
- 5. Under **Console Server Settings** complete the logging and access, and authentication settings required for this installation.
- 6. Under **Device Settings** select the device type. For the EMD32 setup this setting is **not optional** and must be set to **Environmental**.

| Device Settings |                                                                                                    |
|-----------------|----------------------------------------------------------------------------------------------------|
| Device Type     | Environmental  Specify the device type.                                                                         |
|                 | After applying this setting, use the <u>Environmental page</u> to configure the attached environmental monitor. |

- Complete the remaining settings for Terminal Server Settings, Serial Bridge Settings, and Syslog Settings as required for this installation.
- 8. Click Apply.

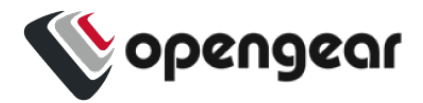

#### **Configure Environmental Device**

- 1. Under Serial & Network, select Environmental. The Environmental Monitors list is displayed.
- 2. Click Add.

\_ . . . . . .

- 3. Input a name that will uniquely identify this EMD32 instance.
- 4. At **Connected Via** select the Serial Port to which the EMD32 is connected.
- 5. Complete the remaining settings on this page as required for this EMD installation, including logging status and rate.
- 6. Click Apply (the EMD green LED illuminates for about 1 second, then flash, then remain on).

#### **Configure Environmental Sensor Alert Auto Responses**

- 1. Under Alerts and Logging, select Auto-Response.
- 2. On the Auto-Response page, click New Auto-Response to display the Auto-Response Settings.
- Complete the unique Name, Timeout, and Trigger Action settings for this Auto-Response instance.
- 4. Under Check Conditions, select Environmental to display the Environmental Check settings.

| Environmental Check            |                                                                                                    |  |  |
|--------------------------------|----------------------------------------------------------------------------------------------------|--|--|
| Environmental<br>Sensor        | Sensor to perform this check on                                                                             |  |  |
| Trigger value for<br>the check | 30<br>Value that the measurement must exceed or drop below to trigger the Auto-Response                     |  |  |
| Comparison type                | Above Trigger Value O Below Trigger Value Determines what condition will cause the auto response to trigger |  |  |
| Hysteresis                     | 3<br>Hysteresis factor applied to environmental measurements                                                |  |  |

5. Complete all the Environmental Check conditions, then click Save Auto-Response.

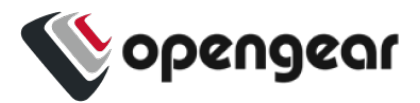

**Note:** Set point values are in degrees Celsius for temperature and percentage for humidity alerts. Optionally, specify a hysteresis value to be used for the reset of a triggered alert. This value (degrees C for temperature, and percentage for humidity) specifies the change that is required to reset a triggered alert, above or below the alert set point.

- Under Trigger Actions, select the required trigger action from the list on the left e.g., Send Email, Send SMS etc.
- 7. Click Save New Action. The saved trigger action is displayed under Scheduled Trigger Actions.
- 8. Repeat this procedure to add more Auto-Response instances.
- 9. When you have completed all required Auto-Response, click Return to Auto-Response List.

**Note:** After adding Alerts and Auto-Response settings, select

New Auto Response or Modify to configure automated alert responses,

Alerts & Logging: SMTP & SMS to configure email server settings,

Alerts & Logging: SNMP to configure SNMP server settings, or

System: Nagios to configure Nagios server settings.

These settings apply to all alerts. Refer to the online Opengear User Manual, Alerts, Auto-

Response & Logging section for details on configuring these server settings.

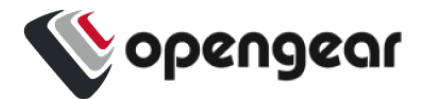

#### **MONITOR EMD STATUS**

To monitor the current EMD status select **Status: Environmental Status**. This displays a summary of connected EMDs and externally connected sensors.

|                                     |             |               |                    | Status: Environmental Status |                 |                  |                 |
|-------------------------------------|-------------|---------------|--------------------|------------------------------|-----------------|------------------|-----------------|
|                                     | Summary     |               | Internal environme | ental sensor                 |                 | EMD 32           |                 |
| Environment                         | tal Status  |               |                    |                              |                 |                  |                 |
| Name                                | Description | Sensor Status |                    |                              | Alert<br>Status | Connected<br>Via |                 |
| Internal<br>environmental<br>sensor |             | Name          | Туре               | Value                        |                 | Internal         | <u>View Log</u> |
| 561501                              |             | Temperature   | Temperature        | 42.50                        |                 |                  |                 |
|                                     |             | DIO 1         | DIO                | Open / High (0)              |                 |                  |                 |
|                                     |             | DIO 2         | DIO                | Open / High (0)              |                 |                  |                 |

Click **View, Summary**, **Internal Environmental Sensor**, or **EMD32** tab to view detailed historical logs of the selected EMD.